| 9 chemin du Jubin - 69 570 DARDILLY | Projet : Damaris RM   |              |
|-------------------------------------|-----------------------|--------------|
|                                     | Emission d'un nouveau | Page 1 sur 8 |
|                                     | Certificat SSL        |              |

| Version | Auteur : modifications | Date       |
|---------|------------------------|------------|
| 1.0     | Rédaction initiale     | 28/07/2018 |

# SOMMAIRE

| 1 - Introduction                   | 2 |
|------------------------------------|---|
| 1.1 – Prérequis                    | 2 |
| 2 – La connexion au site SSL247    | 2 |
| 3 – Créer un fichier CSR           | 3 |
| 4 – Retrouver le certificat actuel | 7 |
| 5 – Emettre un nouveau certificat  | 8 |

| 9 chemin du Jubin - 69 570 DARDILLY | Projet : Damaris RM   |              |
|-------------------------------------|-----------------------|--------------|
|                                     | Emission d'un nouveau | Page 2 sur 8 |
|                                     | Certificat SSI        |              |

## **1** - Introduction

Ce document explique comment émettre un nouveau certificat SSL à partir du site <u>https://www.ssl247.fr</u>

### 1.1 – Prérequis

Afin de pouvoir émettre un nouveau certificat, il convient de détenir le nom d'utilisateur et le mot de passe d'accès au site de notre partenaire.

## 2 – La connexion au site SSL247

Voici les éléments de connexion :

URL : <u>https://www.ssl247.fr/</u> Utilisateur : Mot de passe :

Dans la page initiale, cliquez sur « S'identifier » en haut à droite.

Un écran similaire s'affiche :

| Nos accréditations et réc<br>TRUSTPI<br>9.5/10 - EXCELLE<br>* * * * * | Sompenses:<br>Some State State S | activés         © S'identifier   2' S'insertre           gartier         0 articles Total 0,00 €           66 72 95 95         2' 2' 6' în Y                           |
|-----------------------------------------------------------------------|----------------------------------------------------------------------------------------------------|----------------------------------------------------------------------------------------------------|
| A Certificats SSL ▼ Free SSL Tester et protéger ▼ S'identifi          | ier et gérer ▼ Devenir Partenaire ▼ MySSL ▼ Essais Gratuits ▼                                                                                                    | Wizard L'entreprise ▼ Support ▼ Blog                                                                                                    |
| Login<br>E-mail*<br>xyz@damaris.pro<br>Mot de passe*                  | MySSL® Account Exclusive<br>Features<br>✓ Chargé de compte dédié<br>✓ MySSL® access to manage SSL Certificates & Dom<br>names                                                                                                    | Call the Team: 03 66 72 95 95<br>We're here for you!<br>Search d'aide ?<br>< Partagez cette page<br>> Quel certificat choisir ? Utilisez notre as sistant de sélection |
| Mot de passe oublié ?<br>S'identifier                                 | Support gratuit     Accès à notre base de connaissance en constat<br>expansion     S'Inscrire                                                                                                    | Client Testimonials                                                                                                    |

Remplissez le nom d'utilisateur et le mot de passe à gauche de la page, puis validez.

| 9 chemin du Jubin - 69 570 DARDILLY                                                                                                    | Projet : Damaris RM                                                 |              |
|----------------------------------------------------------------------------------------------------|---------------------------------------------------------------------|--------------|
|                                                                                                    | Emission d'un nouveau<br>Certificat SSL                             | Page 3 sur 8 |
| SIL247<br>THE SECURITY CONSULTANTS                                                                                                    | Nos accreoitations el recompenses.                                  |              |
| MySSL® STANDARD<br>Account DAMA003<br>Mon tableau de bord<br>Mes paniers enregistrés<br>Mes produits &<br>Produits<br>Mes Certificats SSL &                               | Certificats par statut<br>• Emis                                    |              |
| Mes noms de domaine<br>Mes Code Signing Certs<br>Mes Certificats S/MIME<br>Mon PDF Signing<br>Mes tests d'intrusion<br>Gestion du compte<br>Mes commandes<br>Multuro ince | mmandez un nouveau certificat SSL * hoisir votre certificat mmander |              |
| My Invoices Mon compte                                                                                                    | What's New                                                          |              |

## 3 – Créer un fichier CSR

Pour générer un nouveau certificat, il convient de créer d'abord un fichier CSR. Cette opération s'effectue sur un des serveurs sur lequel vous allez installer le certificat https.

Voici la marche à suivre fonctionnant sous Microsoft Windows Server et IIS :

Lancez IIS à partir de « Server Manager » du serveur Windows :

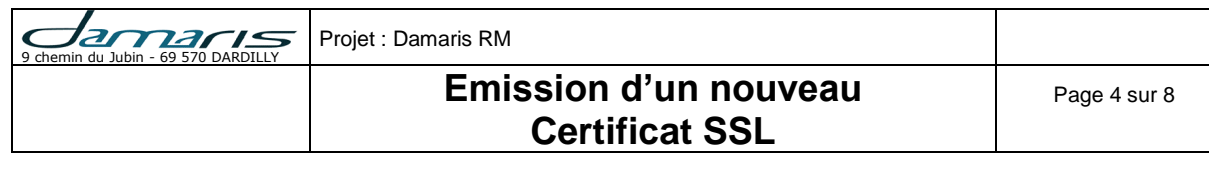

| Server Manager                      |          |         |                                             |  |
|-------------------------------------|----------|---------|---------------------------------------------|--|
| <del>、</del> (                      | छ । 🏲    | Manage  | Tools View Help                             |  |
|                                     |          |         | Component Services                          |  |
|                                     |          |         | Computer Management                         |  |
|                                     |          |         | Defragment and Optimize Drives              |  |
|                                     |          |         | Event viewer                                |  |
| iqure this local server             |          |         | internet information services (iis) Manager |  |
| . <u>g</u>                          |          |         | Local Security Delicy                       |  |
|                                     |          |         | Microsoft Azura Sanvisas                    |  |
| ld roles and features               |          |         | ODBC Data Sources (32-bit)                  |  |
|                                     |          |         | ODBC Data Sources (64-bit)                  |  |
| a other servers to manage           |          |         | Performance Monitor                         |  |
| eate a server group                 |          |         | Resource Monitor                            |  |
| cate a server group                 |          |         | Security Configuration Wizard               |  |
| nnect this server to cloud services |          |         | Services                                    |  |
|                                     |          |         | System Configuration                        |  |
|                                     |          |         | System Information                          |  |
|                                     |          |         | Task Scheduler                              |  |
|                                     |          |         | Windows Firewall with Advanced Security     |  |
| l: 1                                |          |         | Windows Memory Diagnostic                   |  |
|                                     |          | _       | Windows PowerShell                          |  |
| IIS 1                               | Local S  | erver   | Windows PowerShell (x86)                    |  |
|                                     |          |         | Windows PowerShell ISE                      |  |
| 1 Manageability                     | 🕚 Manage | ability | Windows PowerShell ISE (x86)                |  |
| Events                              | Events   |         | Windows Server Backup                       |  |
|                                     |          |         |                                             |  |

Un écran similaire apparaît :

| 6                              | Internet In                                                                                                    | formation Services (IIS) Manager                                                              | _ <b>D</b> X                                                                                                    |
|--------------------------------|----------------------------------------------------------------------------------------------------|-----------------------------------------------------------------------------------------------|----------------------------------------------------------------------------------------------------|
| Start Page                     |                                                                                                    |                                                                                               | in ∞ % i 0                                                                                                    |
| File View Help                 |                                                                                                    |                                                                                               |                                                                                                    |
| Connections                    | Internet Information Servic<br>Application Server Manager                                                           | ces 8                                                                                         | -                                                                                                    |
| ▶ • NS3069783 (NS3069783\root) | Recent connections                                                                                                  | Connection tasks                                                                              | Online resources                                                                                                    |
|                                | Name Server<br>MINS3069783 localhost<br>< III Store Server<br>IIIS News is disabled, click the Enable IIS News link | Connect to localhost<br>Connect to a server<br>Connect to a site<br>Connect to an application | IIS News and Information<br>IIS Downloads<br>IIS Forums<br>TechNet<br>MSDN<br>ASP.NET News<br>Microsoft Web Platform<br>Enable IIS News |

Cliquez sur le serveur dans la liste à droite.

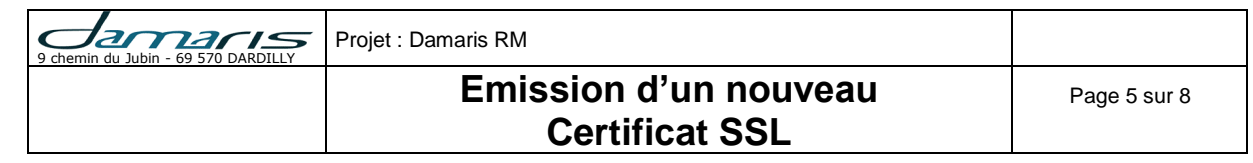

| 6)                    | Internet Information Services (IIS) Manager                                         | _ <b>D</b> X                     |
|-----------------------|-------------------------------------------------------------------------------------|----------------------------------|
| € O € NS3069783 →     |                                                                                     | <b>ω</b> ∞ ⊕ <b>⊛</b> •          |
| <u>File View</u> Help |                                                                                     |                                  |
| Connections           | NIC2060702 Liama                                                                    | Actions                          |
| Q. 🗟 🖄 😣              | N32009/83 Home                                                                      | Manage Server                    |
| Start Page            | Filter: • 🐨 😳 - 🦕 Show All   Group by: Area • 📰 •                                   | 💝 Restart                        |
| b                     |                                                                                     | Stop                             |
|                       | 💑 🖞 🔓 🗊 🛕 뾛 📲 📗 🅦                                                                   | View Application Pools           |
|                       | Authentic Compression Default Directory Error Pages Handler HTTP Logging MIME Types | View Sites                       |
|                       | Jocument Browsing Mappings Kespon                                                   | Change .NET Framework<br>Version |
|                       |                                                                                     | Get New Web Platform             |
|                       | Modules Output Request Server Worker<br>Caching Filtering Certificates Processes    | Help                             |
|                       | Management                                                                          |                                  |
|                       |                                                                                     |                                  |
|                       | Configurat Feature Shared<br>Editor Delegation Configurat                           |                                  |
|                       |                                                                                     |                                  |
|                       |                                                                                     |                                  |
|                       | 🔟 Features View 🛵 Content View                                                      |                                  |
| Ready                 |                                                                                     | 6 <u>1</u> .:                    |
|                       |                                                                                     |                                  |

Sélectionnez « Server Certficate »

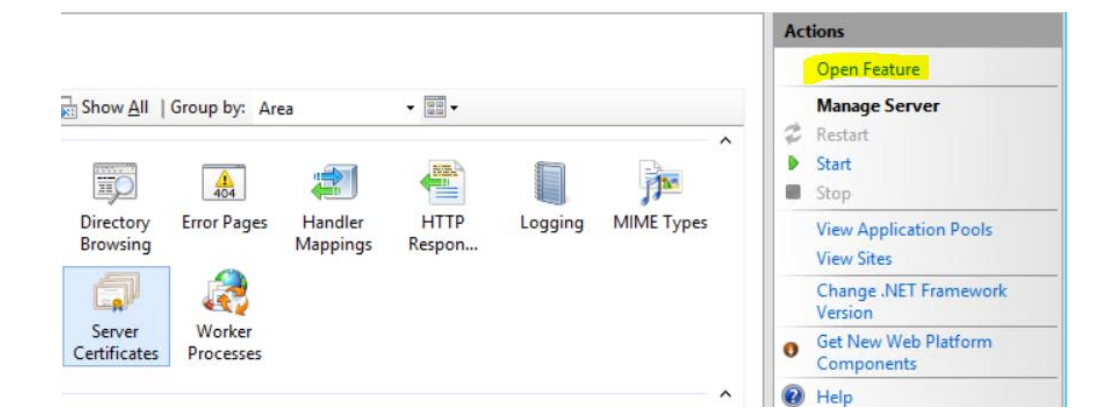

Cliquez sur « Open Feature » à droite de la fenêtre.

|   | Import                                            |
|---|---------------------------------------------------|
|   | Create Certificate Request                        |
|   | Complete Certificate Request                      |
|   | Create Domain Certificate                         |
|   | Create Self-Signed Certificate                    |
|   | Enable Automatic Rebind of<br>Renewed Certificate |
| 0 | Help                                              |

Sélectionnez la fonction « Create Certificate Request ».

Remplissez les champs de la fenêtre, selon les données transmises à SSL247 : Ces informations devront correspondre aux données déjà disponibles sur le site de SSL247.

| 9 chemin du Jubin - 69 570 DARDILLY | Projet : Damaris RM                     |              |
|-------------------------------------|-----------------------------------------|--------------|
|                                     | Emission d'un nouveau<br>Certificat SSL | Page 6 sur 8 |
|                                     |                                         |              |

|                                                            | Request Certificate                                                                                         | ?      | x |
|------------------------------------------------------------|----------------------------------------------------------------------------------------------------|--------|---|
| Distinguished N                                            | lame Properties                                                                                             |        |   |
| Specify the required informat official names and they cann | ion for the certificate. State/province and City/locality must be specified as<br>ot contain abbreviations. |        |   |
| Common name:                                               | *.damaris.pro                                                                                               |        |   |
| Organization:                                              | DAMARIS                                                                                                    |        |   |
| Organizational unit:                                       | DAMARIS                                                                                                    |        |   |
| City/locality                                              | Dardilly                                                                                                    |        |   |
| State/province:                                            | Rhône                                                                                                    |        |   |
| Country/region:                                            | FR                                                                                                    |        |   |
|                                                            |                                                                                                    |        |   |
|                                                            |                                                                                                    |        |   |
|                                                            |                                                                                                    |        |   |
|                                                            |                                                                                                    |        |   |
|                                                            |                                                                                                    |        |   |
|                                                            | Denisure Mark Finish                                                                                        |        | _ |
|                                                            | Previous Next Finish                                                                                        | .ancel |   |

Validez par « Next ».

Choisissez une longueur de 2048.

| Request Certificate                                                                                                    | ?     | X |
|----------------------------------------------------------------------------------------------------|-------|---|
| Cryptographic Service Provider Properties                                                                                                    |       |   |
| Select a cryptographic service provider and a bit length. The bit length of the encryption key determines the certificate's encryption strength. The greater the bit length, the stronger the security. However, a greater bit length may decrease performance.<br>Cryptographic service provider: |       |   |
| Microsoft RSA SChannel Cryptographic Provider                                                                                                    |       |   |
| Bit length:                                                                                                    |       |   |
| Previous Next Finish C                                                                                                    | ancel |   |

« Next ».

| 9 chemin du Jubin - 69 570 DARDILLY | Projet : Damaris RM                     |              |
|-------------------------------------|-----------------------------------------|--------------|
|                                     | Emission d'un nouveau<br>Certificat SSL | Page 7 sur 8 |
|                                     |                                         |              |

| Request Certificate                                                                                                    | ? X   |
|----------------------------------------------------------------------------------------------------|-------|
| File Name                                                                                                    |       |
| Specify the file name for the certificate request. This information can be sent to a certification authority for signing. |       |
| Specify a file name for the certificate request:                                                                          |       |
| c:\damaris\temp\prodx_damaris_pro.csr                                                                                     |       |
|                                                                                                    |       |
|                                                                                                    |       |
|                                                                                                    |       |
|                                                                                                    |       |
|                                                                                                    |       |
|                                                                                                    |       |
|                                                                                                    |       |
|                                                                                                    |       |
| Previous Next Finish (                                                                                                    | ancel |
| Elections Tieve Eluipu                                                                                                    | uncer |

Indiquez un nom de fichier CSR de sortie. Terminez par avec « Finish ».

## 4 – Retrouver le certificat actuel

Dans la page initiale après la connexion, cliquez sur le lien « Mes Certificats SSL » à gauche de la page.

Un menu déroulant s'ouvre.

| Mes Certificats SSL     | * |
|-------------------------|---|
| Order a new Certificate |   |
| Q Search & Manage       |   |
| Incomplete              | 0 |
| Expiring                | 0 |
| Issued                  | 1 |
| Stock                   | 0 |
| Pending                 | 0 |
| Expired                 | 0 |
| Deactivated             | 0 |
| Réémission Nécessaire   | 0 |
| External                | 0 |

Sélectionnez l'option « Issued ».

La liste du ou des certificats apparaît :

| 9 chemin du Jubin - 69 570 DARDILLY | Projet : Damaris RM                     |              |
|-------------------------------------|-----------------------------------------|--------------|
|                                     | Emission d'un nouveau<br>Certificat SSL | Page 8 sur 8 |

#### MySSL® » Issued Certificates

| Search Common name or SAN for issued certificate |             |              |                                | QRecherch     | e à afficher | par page 20 | ~       |  |   |
|--------------------------------------------------|-------------|--------------|--------------------------------|---------------|--------------|-------------|---------|--|---|
| Réf                                              | Réf. Client | Organisation | Produit                        | Common name   | Emis         | Expire le   | Durée   |  |   |
| 5663550                                          | N/A         | DAMARIS      | Thawte SSL Web Server Wildcard | *.damaris.pro | 21-Apr-2017  | 26-Jun-2020 | 3 année |  | • |

Cliquez sur le bouton « Voir le certificat » à droite de la liste.

Un écran de détails similaire s'affiche :

#### Détails du certificat pour \*.damaris.pro

| Certificat      | Contacts | 🛓 Téléchar | ir -                                        |   | Add Certificate Notes |                             |  |
|-----------------|----------|------------|---------------------------------------------|---|-----------------------|-----------------------------|--|
| Order ref       |          | C          | quez pour voir la commande 5663550          |   |                       | Get Health Check            |  |
| Common name     |          | *.         | ama ris.pro                                 |   |                       | Envoyer l'email fulfillment |  |
| Options         |          | S<br>W     | N FQDN WITH SUBDOMAIN: damaris.pro<br>dcard |   | Emettre de nouveau    |                             |  |
| Produit         |          | Т          | awte SSL Web Server                         |   |                       | Decoded CSR                 |  |
| lachage         |          | s          | A2-256                                      | c | CN * damaris pro      |                             |  |
| tatut           |          | E          | is                                          | c | O DAMARIS             |                             |  |
| enewal email    |          | D          | sactiver les emails renouvellement          | C | OU DAMARIS            |                             |  |
| urée            |          | 3          | nnée                                        | L |                       |                             |  |
| CV Approval I   | Method   | F          | hier                                        | s | S Rh\C3\B4ne          |                             |  |
| Date d'émission |          | 2          | Apr-2017                                    | c | ;                     | FR                          |  |
| ast Re-Issued   |          | 2          | May-2018                                    |   |                       |                             |  |
| Expiry date     |          | 2          | Jun-2020                                    |   | Emettre de nouveau    |                             |  |
| icences         |          |            |                                             |   |                       |                             |  |

## 5 – Emettre un nouveau certificat

Depuis l'étape précédente, cliquez sur le bouton « Emettre de nouveau ».

Copiez / collez le texte du fichier CSR dans le champ destiné à cet effet.

Validez.